## Modul 9 INSTALL DAN KONFIGURASI PROXY SERVER

## 1. Install paket squid

root@server-tkj:/home/habib# apt-get install squid

Jika muncul pesan pertanyaan "*Do you want to continue [Y/n]?*" Ketikkan y lalu ENTER. Kemudian tunggu hingga proses instalasi paket squid selesai.

2. Edit isi file **squid.conf** yang terdapat dalam direktori **/etc/squid**/.

| root@server-tkj:/home/habib# | nano /etc/squid/squid.conf |
|------------------------------|----------------------------|
|------------------------------|----------------------------|

3. Kita akan membuat proxy non transparent. Cari script "http\_port 3128" dengan menggunakan tombol keyboard Ctrl + w. Tambahkan script seperti pada gambar sebelah kanan berikut:

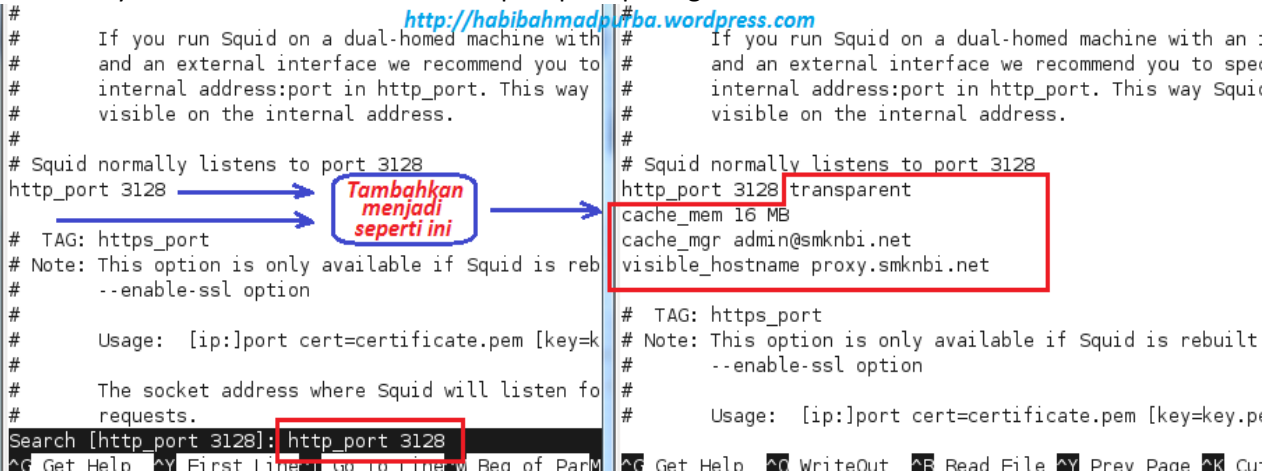

4. Kemudian cari lagi script "acl CONNECT" dengan tombol keyboard **Ctrl + w**. Tambahkan script seperti gambar sebelah kanan berikut:

http://habibahmadpurba.wordpress.com

| 1 | 1 - 7                                       |                          |                                 |                             |
|---|---------------------------------------------|--------------------------|---------------------------------|-----------------------------|
|   | acl Safe_ports port 1025-65535              | # unregistered ports     | acl Safe_ports port 1025-65535  | # unregistered p            |
|   | acl Safe_ports port 280                     | # http-mgmt              | acl Safe_ports port 280         | # http-mgmt                 |
|   | acl Safe_ports port 488                     | # gss-http               | acl Safe_ports port 488         | # gss-http                  |
|   | acl Safe ports port 591                     | # filemaker              | acl Safe ports port 591         | # filemaker                 |
|   | acl Safe ports port 777                     | # multiling http         | acl Safe ports port 777         | <pre># multiling http</pre> |
|   | acl Safe ports port 631                     | # cups                   | acl Safe ports port 631         | # cups                      |
|   | acl Safe ports port 873                     | # rsync                  | acl Safe ports port 873         | # rsync                     |
|   | acl Safe ports port 901                     | # SWAT                   | acl Safe ports port 901         | # SWAT                      |
|   | acl purge method PURGE                      |                          | acl purge method PURGE          |                             |
|   | acl CONNECT method CONNECT tambahkan script |                          | acl CONNECT method CONNECT      |                             |
|   |                                             |                          | acl url detdomain "/etc/equid/u | r]                          |
|   | # TAG: http accoss                          | eperti ini di sini 🔰 👘 🍊 |                                 |                             |
|   |                                             |                          | act key urt_regex -1 "/etc/squi | а/кеу"                      |
|   | # Allowing or Denying acc                   | ess based on defined (   | http_access deny url            |                             |
|   | #                                           |                          | http access denv kev            |                             |
|   | # Access to the HTTP port                   | :                        | acl lan src 192 168 100 0/24    |                             |
|   | # http.access.allowIdenv                    | []]aclname               | http access allow lop           |                             |
|   | " neep_access accowracity                   | [.]dechame               | nttp_access attow tan           |                             |
|   | #                                           |                          | http_access allow all           |                             |
|   | # NOTE on default values:                   |                          |                                 |                             |
|   | #                                           | _                        | # TAG: http access              |                             |
|   | Search [ac] CONNECT] · ac] CONNE            | ст                       |                                 |                             |
| 1 | Search [acc connect], acc conne             |                          |                                 |                             |
| I | AC Cat Halp AV Einst Lines Co               | Lo LinoAN Bog of Bon     | AG Cot Holp AG WriteOut AB Po   | ad Eila AV Brow B           |

5. Cari juga script http\_access deny all, kemudian tambahkan di depannya tanda #. Setelah selesai simpan hasil konfigurasi tersebut.

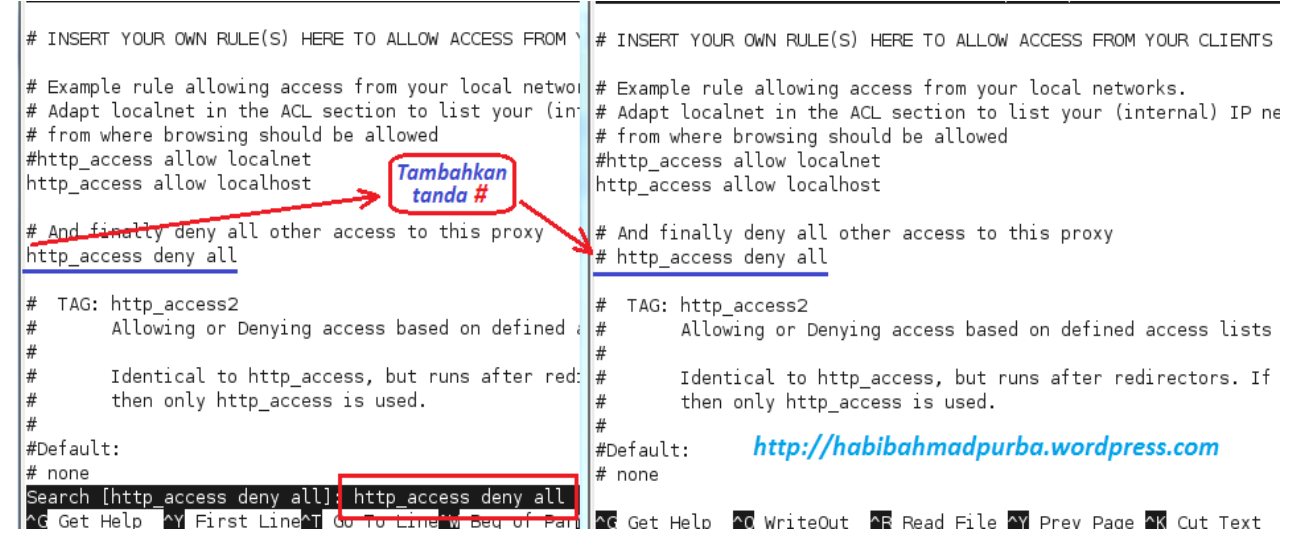

6. Kemudian jalankan perintah squid -z.

```
root@server-tkj:/home/habib# squid -z
2013/09/23 18:11:21| strtokFile: /etc/squid/url not found
2013/09/23 18:11:21| aclParseAclLine: WARNING: empty ACL: acl url dstdomain "/et
c/squid/url"
2013/09/23 18:11:21| strtokFile: /etc/squid/key not found
2013/09/23 18:11:21| aclParseAclLine: WARNING: empty ACL: acl key url_regex -i "
/etc/squid/key"
2013/09/23 18:11:21| Squid is already running! Process ID 2049
root@server-tkj:/home/habib# http://habibahmadpurba.wordpress.com
```

7. Selanjutnya isi file **url** yang sudah didefinisikan pada file **squid.conf** pada langkah 4 di atas, dengan alamat-alamat situs yang akan diblokir, misalnya **sex.com**, **bokep.com**, **fuck.com**, dan sebagainya.

root@server-tkj:/home/habib# nano /etc/squid/url

8. Isi dengan script seperti pada gambar berikut:

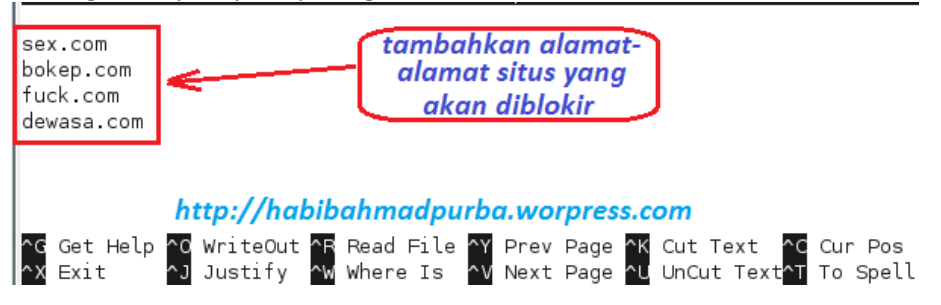

9. Isi juga pada file **key** dengan script kata kunci untuk memblokir situs-situs tertentu. Artinya, situs-situs yang mengandung kata kunci tersebut akan diblokir oleh proxy server. File ini juga telah didefinisikan pada file **squid.conf**.

root@server-tkj:/home/habib#<mark></mark>nano /etc/squid/key

10. Isi dengan script seperti pada gambar berikut:

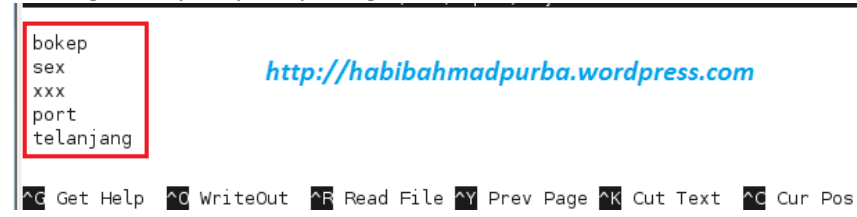

11. Ulangi lagi perintah **squid –z** seperti pada langkah 6 di atas. Kemudian perhatikan hasilnya.

root@server-tkj:/home/habib# squid -z 2013/09/23 23:35:02| Squid is already running! Process ID 1591 root@server-tkj:/home/habib#

12. Restart hasil konfigurasi pada paket **squid** tersebut.

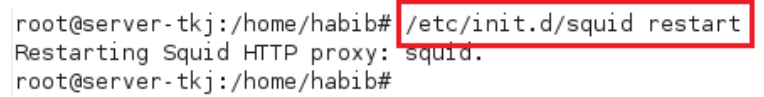

13. Konfigurasi proxy pada server sudah selesai. Sekarang kita beralih pada PC client. Kita harus mengkonfigurasi proxy web browser pada PC client tersebut. Caranya, buka browser [Internet Explore] → Menu [Tools] → [Internet Options...]

| Cannot find server - Microsoft Internet Explorer                                                  |                                                                                                    |  |
|---------------------------------------------------------------------------------------------------|----------------------------------------------------------------------------------------------------|--|
| File Edit View Favorites                                                                          | Tools Help                                                                                                    |  |
| G Back - O - X                                                                                    | Mail and News<br>Pop-up Blocker<br>Manage Add-ons                                                                                               |  |
| The page car                                                                                      | Windows Messenger                                                                                                    |  |
| The page you are looking<br>site might be experiencing<br>to adjust your browser se<br>http://hab | Internet Options<br>Tor is currentivounavariable. The Web<br>g technical difficulties, or you may need<br>ttings,<br>ibahmadpurba.wordpress.com |  |
| Please try the following:                                                                         |                                                                                                    |  |

- Click the 👘 Refresh button, or try again later.
- If you typed the page address in the Address bar, make
- 14. Pada jendela Internet Option, klik tab [Connection]  $\rightarrow$  [LAN Settings...]

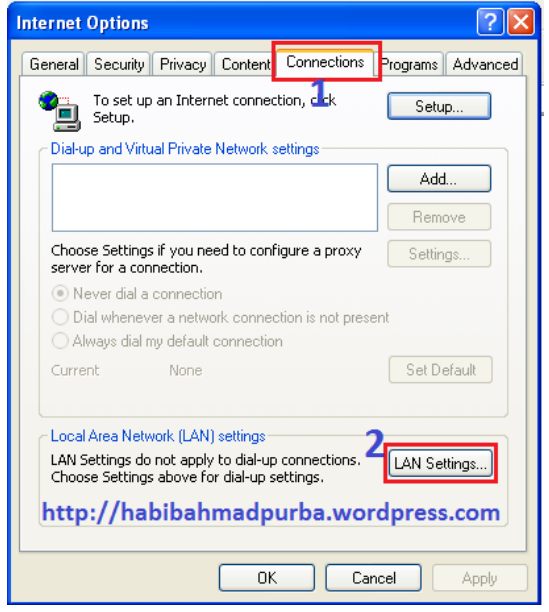

15. Pada jendela Local Area Network (LAN) Settings, beri tanda ceklist pada Use a proxy server for your LAN. Selanjutnya isi alamat address server pada bagian Address. Pada bagian port, isi 3128 sesuai dengan yang sudah kita masukkan sebelumnya, kemudian [OK] → [OK].

| Local Area Network (LAN) Settings 🛛 🔹 🔀                                                                                         |  |  |
|----------------------------------------------------------------------------------------------------|--|--|
| Automatic configuration                                                                                                    |  |  |
| Automatic configuration may override manual settings. To ensure the<br>use of manual settings, disable automatic configuration. |  |  |
| Automatically detect settings                                                                                                   |  |  |
| Use automatic configuration script                                                                                              |  |  |
| Address                                                                                                    |  |  |
| 1Proxy server                                                                                                    |  |  |
| Use a proxy server for your LAN (These settings will not apply to dal-up or VPN connections).                                   |  |  |
| Addres 192.168.100.1 Port: 3128 Advanced                                                                                        |  |  |
| Bypass proxy server for local addresses                                                                                         |  |  |
|                                                                                                    |  |  |
| 4 OK Cancel                                                                                                    |  |  |

- 16. Sekarang kita uji proxy server dengan mengkases situs-situs yang sudah diblokir tersebut.
  - a. Menguji akses situs: <u>www.sex.com</u>

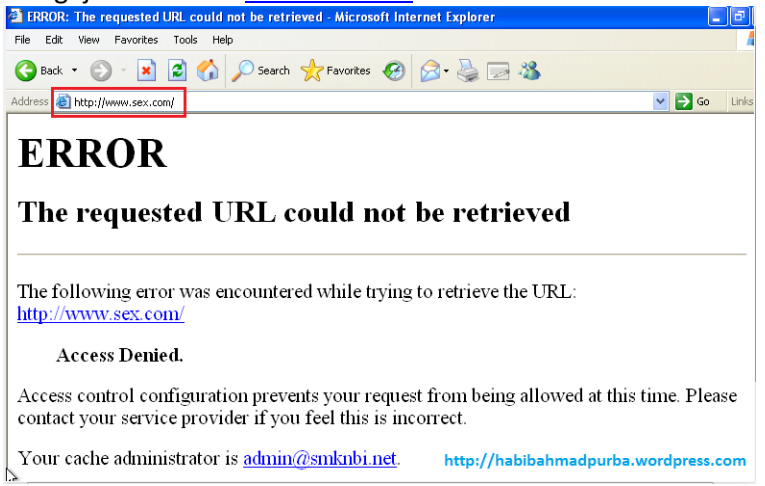

Dari tampilan gambar di atas, ternyata mengakses situs **www.sex.com** tidak dapat terpenuhi, kerena alamat situs tersebut sudah diblok oleh proxy server kita.

b. Menguji akses situs: www.bokep.com

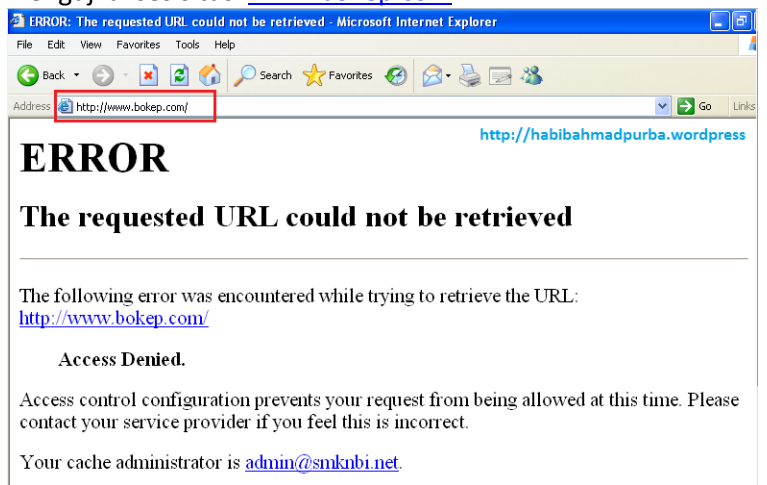

Dari tampilan gambar di atas, ternyata mengakses situs **www.bokep.com** tidak dapat terpenuhi, kerena alamat situs tersebut sudah diblok oleh proxy server kita.

c. Menguji akses situs: www.fuck.com

 IRROR: The requested URL could not be retrieved - Microsoft Internet Explorer

 For State

 Back

 O Back

 O Back

 O Back

 O Back

 O Back

 O Back

 O Back

 O Back

 O Back

 O Back

 O Back

 O Back

 O Back

 O Back

 O Back

 O Back

 O Back

 O Back

 O Back

 O Back

 O Back

 O Back

 O Back

 O Back

 O Back

 O Back

 O Back

 O Back

 O Back

 O Back

 O Back

 O Back

 O Back

 O Back

 O Back

 O Back

 O Back

 O Back

 O Back

 O Back

 O Back

 O Back

 O Back

 O Back

Dari tampilan gambar di atas, ternyata mengakses situs **www.fuck.com** tidak dapat terpenuhi, kerena alamat situs tersebut sudah diblok oleh proxy server kita.

- 17. Sekarang kita menguji apakah konten-konten yang sudah diblokir tersebut masih dapat diakses atau tidak.
  - Menguji blokir konten **bokep**: ERROR: The requested URL could n dit View Favorites Tools Help File Edit View Favorites Tools Help ck 🔹 🌍 🝷 📓 🚮 🔎 Search 🤺 Favorites 🚱 🔗 - 😓 🚍 🚱 Back 🝷 🕑 - 🖹 🙆 🏠 🔎 Search ravorites 🤣 🍃 🦓 🔜 🖏 http://www.google.co.id/ Address 🔏 http://www.google.co.id/search?hl=id&source=hp&g=bokep&bthG=Penelusuran+Google&gbv=/ III Gambar Maps YouTube Berita Gmail Drive Kalender Lainnya ERROR The requested URL could not be retrieved The following error was encountered while trying to retrieve the URL: http://www.google.co.id/search? bokep Access Denied. Penelusuran Google Saya Lagi Beruntung Access control configuration prevents your request from being allowed at the contact your service provider if you feel this is incorrect. Google.co.id tersedia dalam: English Basa Jaw Your cache administrator is admin@smknbi.net. Program Periklanan Solusi Bisnis Serba-serbi Google http://habibahmadpurba.wordpress.com

Dari tampilan gambar di atas, ternyata pencarian konten **"bokep**" tidak dapat dilakukan oleh **google**, kerena sudah diblok oleh proxy server kita.

b. Menguji blokir konten xxx:

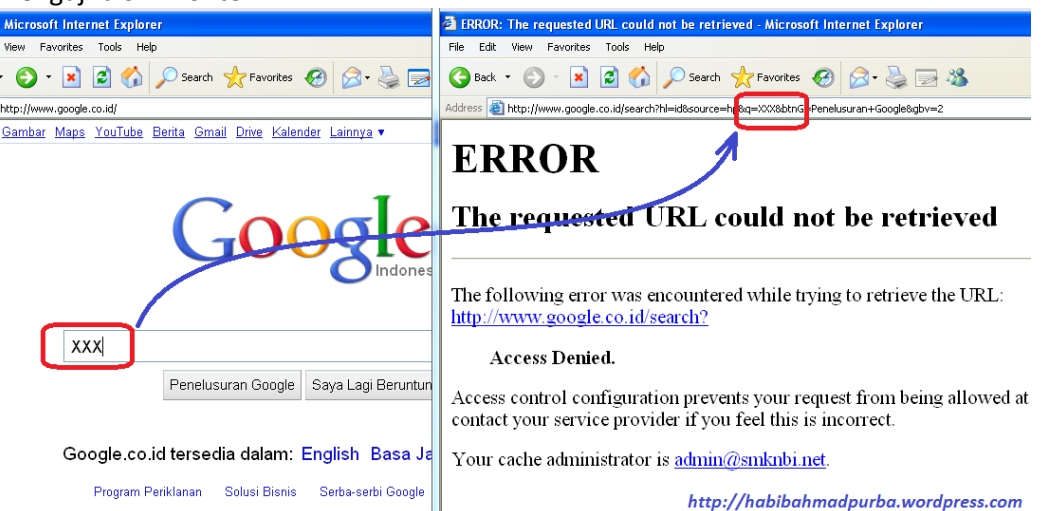

Dari tampilan gambar di atas, ternyata pencarian konten "**XXX**" juga tidak dapat dilakukan oleh **google**, kerena sudah diblok oleh proxy server kita.

## Untuk lebih lengkapnya:

| Pengantar | http://wp.me/pLLAu-f9 |
|-----------|-----------------------|
| Modul 1   | http://wp.me/pLLAu-v0 |
| Modul 2   | http://wp.me/pLLAu-eQ |
| Modul 3   | http://wp.me/pLLAu-fc |
| Modul 4   | http://wp.me/pLLAu-fU |
| Modul 5   | http://wp.me/pLLAu-gu |
| Modul 6   | http://wp.me/pLLAu-gQ |
| Modul 7   | http://wp.me/pLLAu-hf |
| Modul 8   | http://wp.me/pLLAu-hs |
| Modul 9   | http://wp.me/pLLAu-ia |
|           |                       |